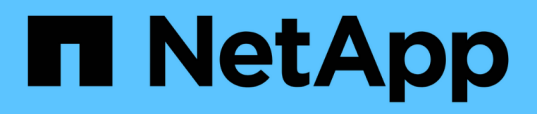

# Analisi degli eventi di performance per una configurazione MetroCluster

Active IQ Unified Manager 9.13

NetApp December 18, 2023

This PDF was generated from https://docs.netapp.com/it-it/active-iq-unified-manager-913/performancechecker/task\_analyze\_performance\_incident\_on\_cluster\_in\_metrocluster.html on December 18, 2023. Always check docs.netapp.com for the latest.

## Sommario

| Analisi degli eventi di performance per una configurazione MetroCluster                               | 1 |
|----------------------------------------------------------------------------------------------------|---|
| Analisi di un evento di performance dinamica su un cluster in una configurazione MetroCluster         | 1 |
| Analisi di un evento di performance dinamica per un cluster remoto su una configurazione MetroCluster | 3 |

### Analisi degli eventi di performance per una configurazione MetroCluster

È possibile utilizzare Unified Manager per analizzare un evento di performance per una configurazione MetroCluster. È possibile identificare i carichi di lavoro coinvolti nell'evento e rivedere le azioni suggerite per risolverlo.

Gli eventi relativi alle performance di MetroCluster potrebbero essere dovuti a carichi di lavoro *voluminosi* che utilizzano in eccesso i collegamenti interswitch (ISL) tra i cluster o a problemi di integrità del collegamento. Unified Manager monitora ciascun cluster in una configurazione MetroCluster in modo indipendente, senza considerare gli eventi relativi alle performance su un cluster di partner.

Gli eventi relativi alle performance di entrambi i cluster nella configurazione di MetroCluster vengono visualizzati anche nella pagina della dashboard di Unified Manager. È inoltre possibile visualizzare le pagine Health di Unified Manager per controllare lo stato di salute di ciascun cluster e visualizzarne le relazioni.

### Analisi di un evento di performance dinamica su un cluster in una configurazione MetroCluster

È possibile utilizzare Unified Manager per analizzare il cluster in una configurazione MetroCluster in cui è stato rilevato un evento di performance. È possibile identificare il nome del cluster, il tempo di rilevamento degli eventi e i carichi di lavoro *bully* e *vittima* coinvolti.

### Cosa ti serve

- È necessario disporre del ruolo di operatore, amministratore dell'applicazione o amministratore dello storage.
- Per una configurazione MetroCluster devono essere presenti eventi di performance nuovi, riconosciuti o obsoleti.
- Entrambi i cluster nella configurazione di MetroCluster devono essere monitorati dalla stessa istanza di Unified Manager.

### Fasi

- 1. Visualizzare la pagina Dettagli evento per visualizzare le informazioni relative all'evento.
- 2. Esaminare la descrizione dell'evento per visualizzare i nomi dei carichi di lavoro coinvolti e il numero di carichi di lavoro coinvolti.

In questo esempio, l'icona risorse MetroCluster è rossa, a indicare che le risorse MetroCluster sono in conflitto. Posizionare il cursore sull'icona per visualizzare una descrizione dell'icona.

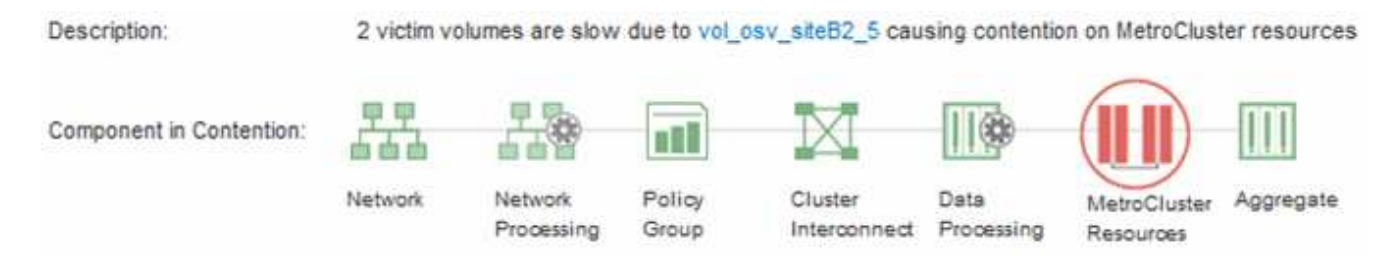

- 3. Prendere nota del nome del cluster e del tempo di rilevamento degli eventi, che è possibile utilizzare per analizzare gli eventi delle performance sul cluster del partner.
- 4. Nei grafici, esaminare i carichi di lavoro delle *vittime* per confermare che i tempi di risposta sono superiori alla soglia di performance.

In questo esempio, il carico di lavoro della vittima viene visualizzato nel testo del passaggio del mouse. I grafici di latenza mostrano, ad alto livello, un modello di latenza coerente per i carichi di lavoro delle vittime coinvolti. Anche se la latenza anomala dei carichi di lavoro delle vittime ha attivato l'evento, un modello di latenza coerente potrebbe indicare che le prestazioni dei carichi di lavoro rientrano nell'intervallo previsto, ma che un picco di i/o ha aumentato la latenza e attivato l'evento.

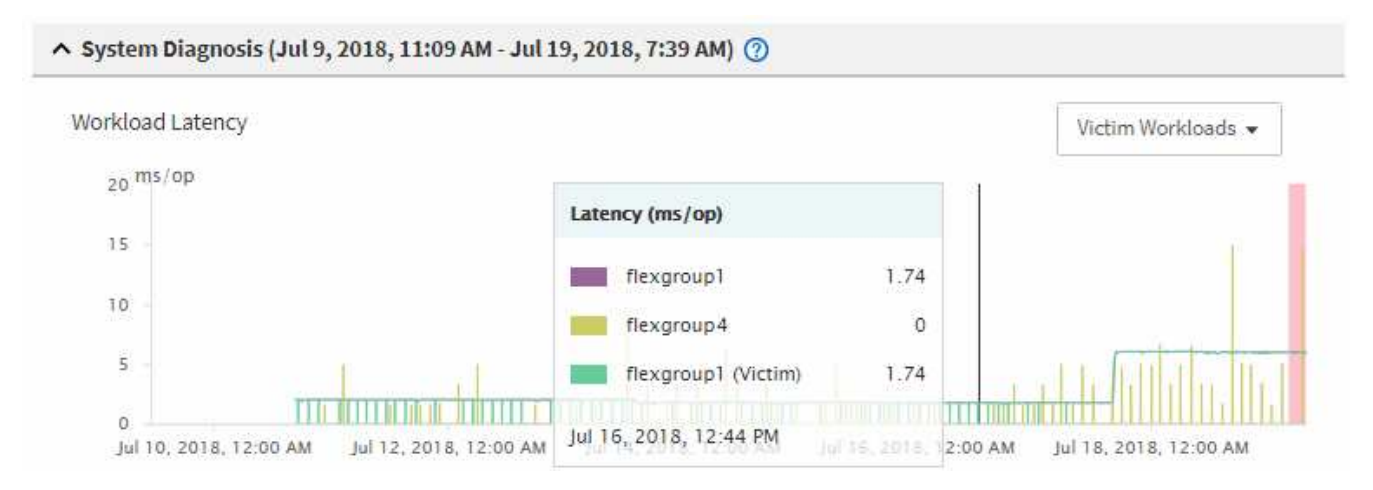

Se di recente hai installato un'applicazione su un client che accede a questi workload di volume e tale applicazione invia loro una quantità elevata di i/o, potresti prevedere un aumento delle latenze. Se la latenza per i carichi di lavoro rientra nell'intervallo previsto, lo stato dell'evento diventa obsoleto e rimane in questo stato per più di 30 minuti, probabilmente è possibile ignorare l'evento. Se l'evento è in corso e rimane nel nuovo stato, è possibile esaminarlo ulteriormente per determinare se altri problemi hanno causato l'evento.

5. Nel grafico workload throughput, selezionare **Bully workload** per visualizzare i carichi di lavoro ingombrante.

La presenza di carichi di lavoro ingombranti indica che l'evento potrebbe essere stato causato da uno o più carichi di lavoro nel cluster locale che utilizzano in maniera eccessiva le risorse MetroCluster. I carichi di lavoro ingombranti presentano un'elevata deviazione nel throughput di scrittura (MB/s).

Questo grafico mostra, ad alto livello, lo schema di throughput in scrittura (MB/s) per i carichi di lavoro. È possibile rivedere il modello di scrittura MB/s per identificare un throughput anomalo, che potrebbe indicare che un carico di lavoro sta utilizzando in modo eccessivo le risorse MetroCluster.

Se l'evento non coinvolge carichi di lavoro ingombranti, l'evento potrebbe essere stato causato da un problema di integrità del collegamento tra i cluster o da un problema di performance sul cluster partner. È possibile utilizzare Unified Manager per controllare lo stato di entrambi i cluster in una configurazione MetroCluster. È inoltre possibile utilizzare Unified Manager per controllare per controllare e analizzare gli eventi relativi alle performance nel cluster dei partner.

## Analisi di un evento di performance dinamica per un cluster remoto su una configurazione MetroCluster

È possibile utilizzare Unified Manager per analizzare gli eventi di performance dinamiche su un cluster remoto in una configurazione MetroCluster. L'analisi consente di determinare se un evento nel cluster remoto ha causato un evento nel cluster del partner.

### Cosa ti serve

- È necessario disporre del ruolo di operatore, amministratore dell'applicazione o amministratore dello storage.
- È necessario aver analizzato un evento di performance su un cluster locale in una configurazione MetroCluster e aver ottenuto il tempo di rilevamento degli eventi.
- È necessario aver controllato lo stato del cluster locale e del cluster partner coinvolti nell'evento delle performance e aver ottenuto il nome del cluster partner.

### Fasi

- 1. Accedere all'istanza di Unified Manager che sta monitorando il cluster partner.
- 2. Nel riquadro di spostamento di sinistra, fare clic su **Eventi** per visualizzare l'elenco degli eventi.
- 3. Dal selettore intervallo di tempo, selezionare ultima ora, quindi fare clic su Applica intervallo.
- 4. Nel selettore **Filtering**, selezionare **Cluster** dal menu a discesa a sinistra, digitare il nome del cluster partner nel campo di testo, quindi fare clic su **Apply Filter** (Applica filtro).

Se non sono presenti eventi per il cluster selezionato nell'ultima ora, significa che il cluster non ha riscontrato problemi di performance durante il momento in cui l'evento è stato rilevato sul partner.

5. Se nel cluster selezionato sono stati rilevati eventi nell'ultima ora, confrontare l'ora di rilevamento degli eventi con l'ora di rilevamento dell'evento nel cluster locale.

Se questi eventi coinvolgono carichi di lavoro ingombranti che causano conflitti sul componente di elaborazione dei dati, uno o più di questi problemi potrebbero aver causato l'evento nel cluster locale. È possibile fare clic sull'evento per analizzarlo ed esaminare le azioni suggerite per risolverlo nella pagina Dettagli evento.

Se questi eventi non coinvolgono carichi di lavoro ingombranti, non hanno causato l'evento delle performance sul cluster locale.

#### Informazioni sul copyright

Copyright © 2023 NetApp, Inc. Tutti i diritti riservati. Stampato negli Stati Uniti d'America. Nessuna porzione di questo documento soggetta a copyright può essere riprodotta in qualsiasi formato o mezzo (grafico, elettronico o meccanico, inclusi fotocopie, registrazione, nastri o storage in un sistema elettronico) senza previo consenso scritto da parte del detentore del copyright.

Il software derivato dal materiale sottoposto a copyright di NetApp è soggetto alla seguente licenza e dichiarazione di non responsabilità:

IL PRESENTE SOFTWARE VIENE FORNITO DA NETAPP "COSÌ COM'È" E SENZA QUALSIVOGLIA TIPO DI GARANZIA IMPLICITA O ESPRESSA FRA CUI, A TITOLO ESEMPLIFICATIVO E NON ESAUSTIVO, GARANZIE IMPLICITE DI COMMERCIABILITÀ E IDONEITÀ PER UNO SCOPO SPECIFICO, CHE VENGONO DECLINATE DAL PRESENTE DOCUMENTO. NETAPP NON VERRÀ CONSIDERATA RESPONSABILE IN ALCUN CASO PER QUALSIVOGLIA DANNO DIRETTO, INDIRETTO, ACCIDENTALE, SPECIALE, ESEMPLARE E CONSEQUENZIALE (COMPRESI, A TITOLO ESEMPLIFICATIVO E NON ESAUSTIVO, PROCUREMENT O SOSTITUZIONE DI MERCI O SERVIZI, IMPOSSIBILITÀ DI UTILIZZO O PERDITA DI DATI O PROFITTI OPPURE INTERRUZIONE DELL'ATTIVITÀ AZIENDALE) CAUSATO IN QUALSIVOGLIA MODO O IN RELAZIONE A QUALUNQUE TEORIA DI RESPONSABILITÀ, SIA ESSA CONTRATTUALE, RIGOROSA O DOVUTA A INSOLVENZA (COMPRESA LA NEGLIGENZA O ALTRO) INSORTA IN QUALSIASI MODO ATTRAVERSO L'UTILIZZO DEL PRESENTE SOFTWARE ANCHE IN PRESENZA DI UN PREAVVISO CIRCA L'EVENTUALITÀ DI QUESTO TIPO DI DANNI.

NetApp si riserva il diritto di modificare in qualsiasi momento qualunque prodotto descritto nel presente documento senza fornire alcun preavviso. NetApp non si assume alcuna responsabilità circa l'utilizzo dei prodotti o materiali descritti nel presente documento, con l'eccezione di quanto concordato espressamente e per iscritto da NetApp. L'utilizzo o l'acquisto del presente prodotto non comporta il rilascio di una licenza nell'ambito di un qualche diritto di brevetto, marchio commerciale o altro diritto di proprietà intellettuale di NetApp.

Il prodotto descritto in questa guida può essere protetto da uno o più brevetti degli Stati Uniti, esteri o in attesa di approvazione.

LEGENDA PER I DIRITTI SOTTOPOSTI A LIMITAZIONE: l'utilizzo, la duplicazione o la divulgazione da parte degli enti governativi sono soggetti alle limitazioni indicate nel sottoparagrafo (b)(3) della clausola Rights in Technical Data and Computer Software del DFARS 252.227-7013 (FEB 2014) e FAR 52.227-19 (DIC 2007).

I dati contenuti nel presente documento riguardano un articolo commerciale (secondo la definizione data in FAR 2.101) e sono di proprietà di NetApp, Inc. Tutti i dati tecnici e il software NetApp forniti secondo i termini del presente Contratto sono articoli aventi natura commerciale, sviluppati con finanziamenti esclusivamente privati. Il governo statunitense ha una licenza irrevocabile limitata, non esclusiva, non trasferibile, non cedibile, mondiale, per l'utilizzo dei Dati esclusivamente in connessione con e a supporto di un contratto governativo statunitense in base al quale i Dati sono distribuiti. Con la sola esclusione di quanto indicato nel presente documento, i Dati non possono essere utilizzati, divulgati, riprodotti, modificati, visualizzati o mostrati senza la previa approvazione scritta di NetApp, Inc. I diritti di licenza del governo degli Stati Uniti per il Dipartimento della Difesa sono limitati ai diritti identificati nella clausola DFARS 252.227-7015(b) (FEB 2014).

#### Informazioni sul marchio commerciale

NETAPP, il logo NETAPP e i marchi elencati alla pagina http://www.netapp.com/TM sono marchi di NetApp, Inc. Gli altri nomi di aziende e prodotti potrebbero essere marchi dei rispettivi proprietari.